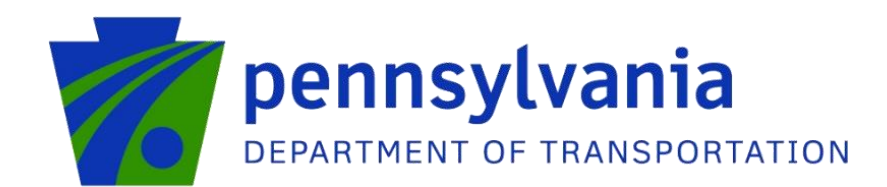

# dotGrants 2.0

Rail Freight Programs Login Help

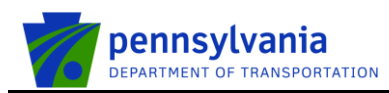

## Contents

| dotGrants Rail Freight Users – New dotGrants Landing Page                                 | 4  |
|-------------------------------------------------------------------------------------------|----|
| dotGrants Bureau of Rail Freight (BRF) Users – New Rail Fright Public Portal Welcome page | 5  |
| dotGrants BRF Users – Guest User Registration                                             | 6  |
| dotGrants BRF Users – User Receives Emails on Approval                                    | 12 |
| dotGrants BRF Users – Authorized Official Registration                                    | 16 |
| dotGrants BRF Users – Consultant Registration                                             | 17 |
| dotGrants BRF Users – New Rail Fright External Users' Home page                           | 21 |
| dotGrants BRF Users – New Rail Freight PennDOT (Internal) Users' Home Page                | 22 |

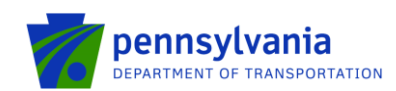

## dotGrants Rail Freight Users – Access through new dotGrants

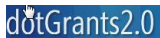

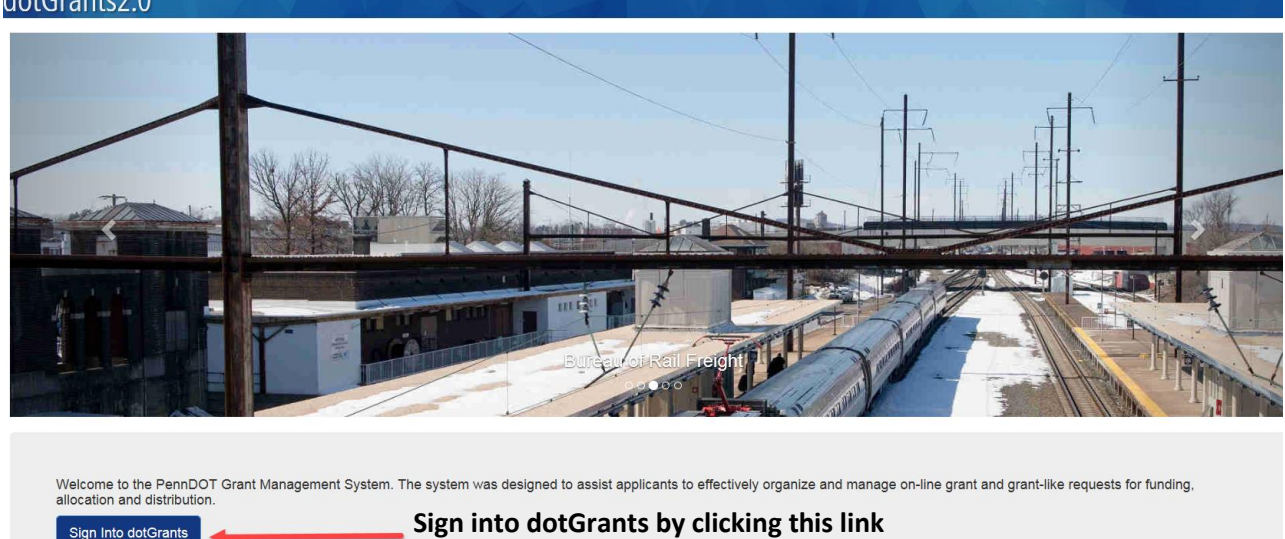

Release Notes FAQs System Requirements Help

Sign Into dotGrants

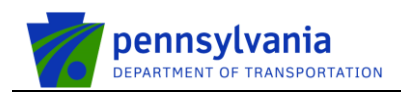

### dotGrants Rail Freight Users – New dotGrants Landing Page

| lotGrants2.0 🗥 🌚                        | Q - 🖳 Authorized Official - David Schultz -   |
|-----------------------------------------|-----------------------------------------------|
| Y x x x x x x x x x x x x x x x x x x x |                                               |
| Documents Crganizations                 | 10 Messages <u>View All</u>                   |
| My Tasks                                | System 01/26/2017 12:06:12 PM ement Approved  |
| Rail Freight Public portal              | System 01/12/2017 01:57:40 PM ement Submitted |
| S Grant Reimburs                        | System 07/21/2016 01:05:52 PM ement Approved  |
| Canto Reimburs                          | System 07/19/2016 05:26:39 PM ement Submitted |
| S Grant<br>Reimburs                     | System 02/16/2016 01:38:07 PM ement Approved  |
| S Grant<br>Reimburs                     | System 02/10/2016 12:22:52 PM ement Submitted |
| S Grant<br>Reimburs                     | System 12/30/2015 02:31:26 PM ement Approved  |
| Se Grant                                | Suctam 12/14/2015 10:43:38 &M                 |

Note: The 'Links' tab will provide quick links to dotGrants modules available to the user, such as Rail Freight Public portal etc.

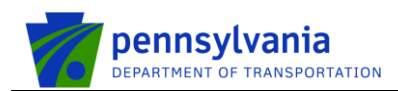

## dotGrants Bureau of Rail Freight (BRF) Users – New Rail Fright Public Portal Welcome page

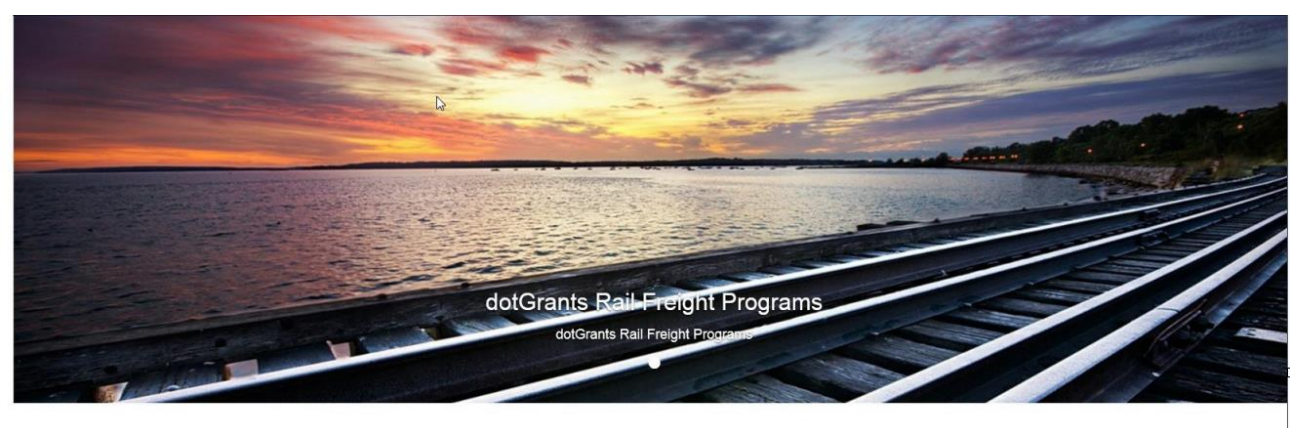

#### The Following applications are currently open: BRF 2018 RFAP Assistance Program Applications closing: 8/30/2019 4:90:00 PM Applications closing: 8/30/2019 4:90:00 PM Applications closing: 8/30/20

| # | Description                    | Detail                                                                                                    |
|---|--------------------------------|----------------------------------------------------------------------------------------------------|
| 1 | Applications                   | Information about application closing for BRF 2018 RFAP Assistance<br>Program and BRF 2019 RFAP Assistance Program. |
| 2 | Enter dotGrants                | Navigate to dotGrants login page.                                                                                   |
| 3 | Enter Rail Freight<br>Programs | Clicking this button will process your login credentials and on success will navigate to the user home page.        |
| 4 | Continue as Guest              | Navigate to a page where you can proceed as a Guest User, to Register and Initiate Grant Application(s).            |
| 5 | Help                           | Login online help document (PDF).                                                                                   |

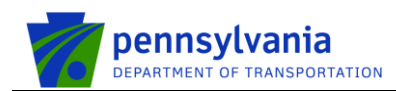

### dotGrants BRF Users – Guest User Registration

User clicks on Continue as Guest button in the New Rail Fright Public Portal Welcome page.

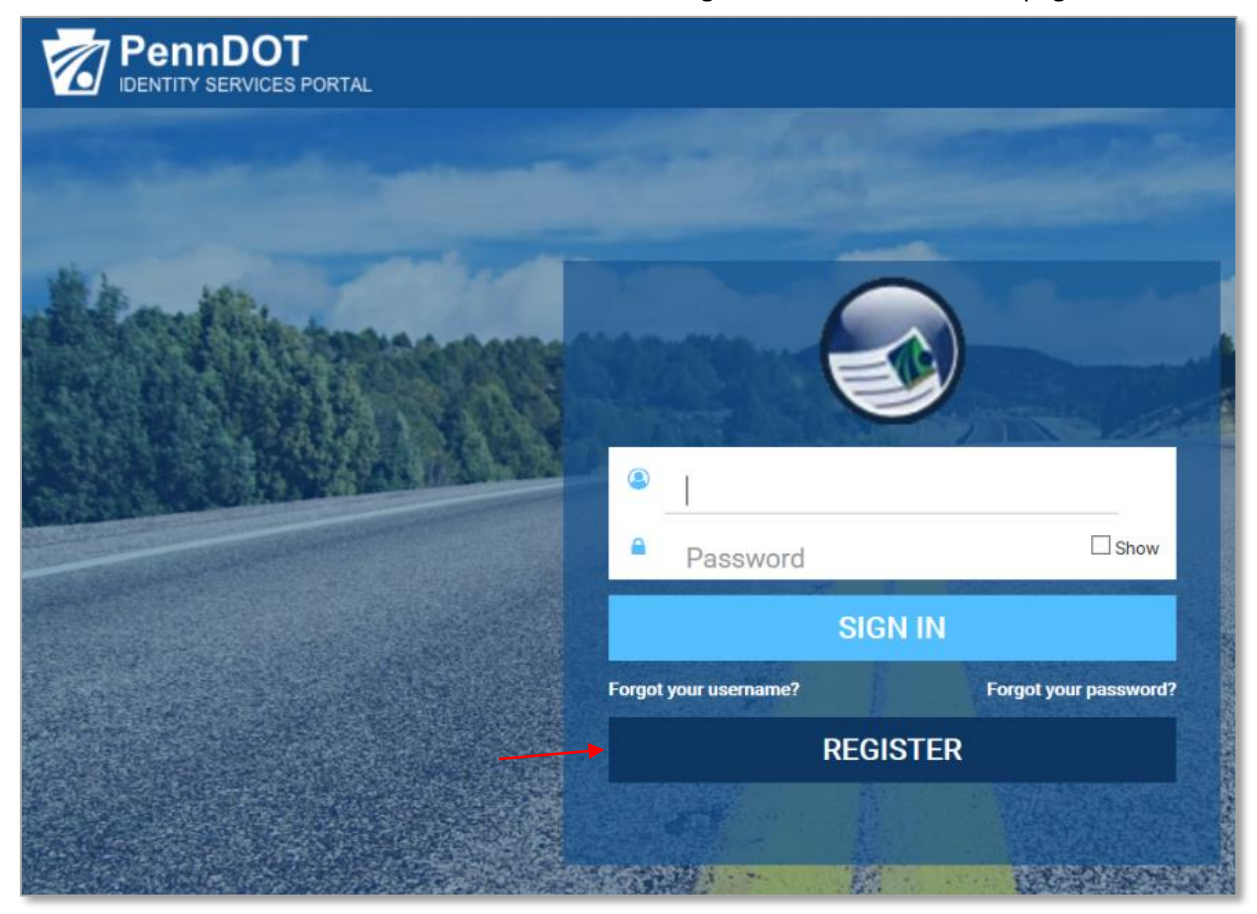

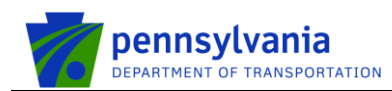

User clicks REGISTER and selects Business Partner under "What type of user are you?" options.

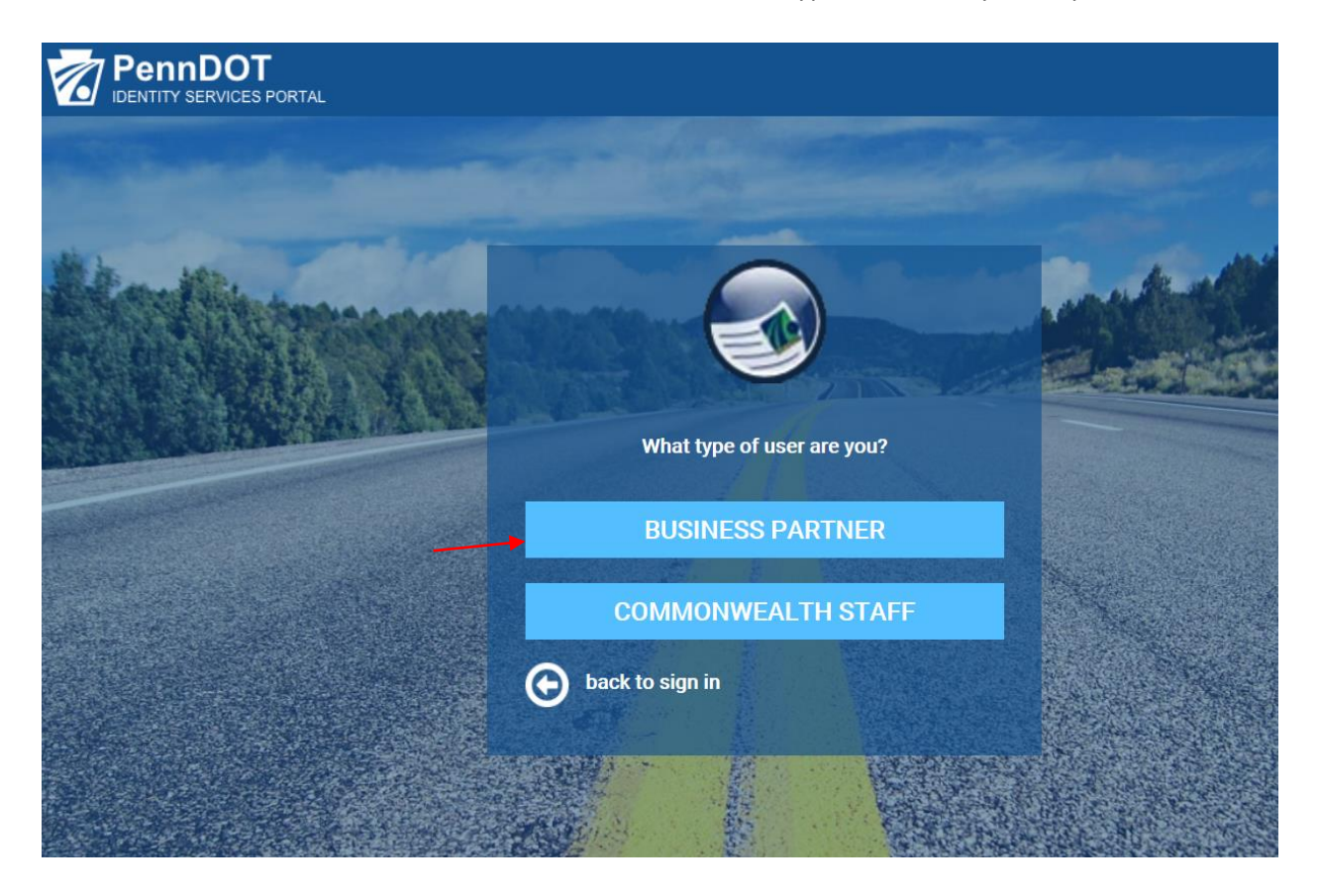

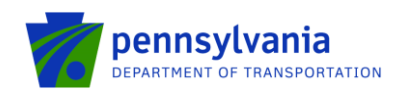

### User clicks "Click Here" link next to "Are you a Rail Freight Guest User" text.

| PennDOT |                                                                                                    |                                     |                      |
|---------|----------------------------------------------------------------------------------------------------|-------------------------------------|----------------------|
|         |                                                                                                    |                                     |                      |
|         | interprise Business Partner Re                                                                         | gistration for dotGrants: Orga      | nization Information |
|         | Organization Information                                                                               | <b>User Profile Information</b>     | 3 Access Selection   |
|         | • = Required<br>Business Partner Registration: (                                                       | Organization Identification         |                      |
|         | Do you already have a Business Partner ID (b-)<br>Request Access<br>Are you a New Rail Freight Guest U | ser? Click Here                     |                      |
|         | New users, please provide your Organization In                                                         | formation to get started.           |                      |
|         | Organization Name                                                                                      | • FEIN (Only numbers allowed withou | t hyphen '-')        |
|         |                                                                                                    | What is FEIN? Click Here            |                      |
|         | Organization City                                                                                      | Organization Zip Code               |                      |
|         |                                                                                                    |                                     |                      |
|         |                                                                                                    | N                                   | CANCEL               |

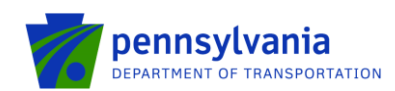

User enters all required information under user profile information, picks all security questions, checks the user release agreement, enters the legal full name, and clicks FINISH.

| PennDOT<br>Identity services portal |                                     |                                                             |
|-------------------------------------|-------------------------------------|-------------------------------------------------------------|
| Er                                  | nterprise Business Partner Reg<br>1 | gistration for dotGrants Guest: User Profile<br>Information |
| 0                                   | Us                                  | er Profile Information                                      |
| • = Re<br>User                      | equired<br>r Profile Information    |                                                             |
| User I                              | D                                   |                                                             |
| • First                             | Name                                | Last Name                                                   |
| Rail                                |                                     | Freight                                                     |
| • Ema                               | il Address                          | Confirm Email Address                                       |
| pdtst                               | esech9@pa.gov                       | pdtstesech9@pa.gov                                          |
| • Dhor                              | ne Number                           |                                                             |
| 712-3                               | 340-9123                            |                                                             |
|                                     |                                     |                                                             |

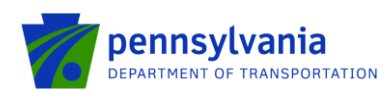

#### **Security Questions**

Pick 3 Questions that only you will be able to answer. If you forget your password, we'll ask you these questions to verify your identity.

| Security Question 1                                                | Answer   |
|--------------------------------------------------------------------|----------|
| What city was your spouse born in?                                 | penndot1 |
| Security Question 2                                                | Answer   |
| What is your favorite movie?                                       | penndot2 |
| Security Question 3                                                | Answer   |
| What was the name of the street you lived on $\mathbf{w} \boxed{}$ | penndot3 |

#### **User Release Agreement**

 $\blacksquare$  I understand and agree with the Commonwealth of Pennsylvania <u>User Release Agreement</u>

I agree that by entering my name, this acts as my legal signature, and I acknowledge that I read and understand the User Release Agreement (Management Directive) above and the rights and responsibilities and agree to these terms as stated.

| Legal Full Name                 |   |        |        |
|---------------------------------|---|--------|--------|
| Rail Freight                    | × |        |        |
| What is e-signature? Click Here |   |        |        |
|                                 |   | 4      |        |
|                                 |   | FINISH | CANCEL |

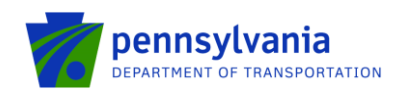

The system displays "Task completed successfully" message as shown in the below screen shot. User receives two separate emails with user name and temporary password.

| DENTITY SERVICES PORTAL |                                                                                                    |
|-------------------------|----------------------------------------------------------------------------------------------------|
|                         |                                                                                                    |
|                         | Task completed successfully<br>Thank you for registering as a guest.<br>Login credentials will be sent to the e-mail address<br>provided. |
|                         |                                                                                                    |
|                         |                                                                                                    |
|                         |                                                                                                    |

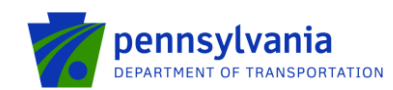

## dotGrants BRF Users – User Receives Emails on Approval

New User receives two separate emails with user name and temporary password.

| Request Approved: Enterprise Business Partner Registration for dotGrants Guest                                                            |                |             |                |            |       |
|----------------------------------------------------------------------------------------------------|----------------|-------------|----------------|------------|-------|
|                                                                                                    | × DELETE       | ← REPLY     | K REPLY ALL    | → FORWARD  | •••   |
| DONOTREPLY@pa.gov<br>Wed 5/22/2019 9:22 AM                                                                                                |                |             |                | Mark as u  | nread |
| To: pdtstesech;                                                                                                    |                |             |                |            |       |
| Please do not reply to this e-mail, all replies are sent to an unmonitored account. Congratulations!                                      |                |             |                |            |       |
| Your Business Partner Registration Request has been approved. You may now use your system-generated Business Partner ID (B-): b-ra        | freight to log | in to dotGr | ants.          |            |       |
| Questions? For information on registration and access, please contact the PennDOT IT Service Desk at (855)-783-8330.                      |                |             |                |            |       |
| Pusiness Dathers Account Information                                                                                                    |                |             |                |            |       |
| business Partiers Account Information                                                                                                    | × DELETE       | ← REPLY     | K REPLY ALL    | → FORWARD  |       |
| DONOTREPLY@pa.gov<br>Wed 5/22/2019 9:22 AM                                                                                                |                |             |                | Mark as ur | nread |
| To: pdtstesech;                                                                                                    |                |             |                |            |       |
| Please do not reply to this e-mail, all replies are sent to an unit mitored account.                                                      |                |             |                |            |       |
| Place note that this temporary password will expire in 24 hours. If you led in after 24 hours, you will have to use the "ferget password" | d" process to  | obtain and  | thor tomporan  | naceword   |       |
| r rease note that and temporary passivora win expire in 24 notes. If you log in after 24 notes, you will have to use the horgot passivor  | a process to   | obtain ano  | and comporting | pussworu.  |       |

If you did not authorize this change, or if you believe an unauthorized person has accessed your account, please immediately contact the PennDot IT Service Desk at (855)-783-8330.

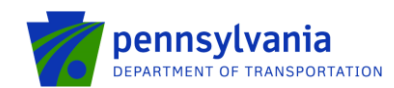

#### User clicks on Continue as Guest button.

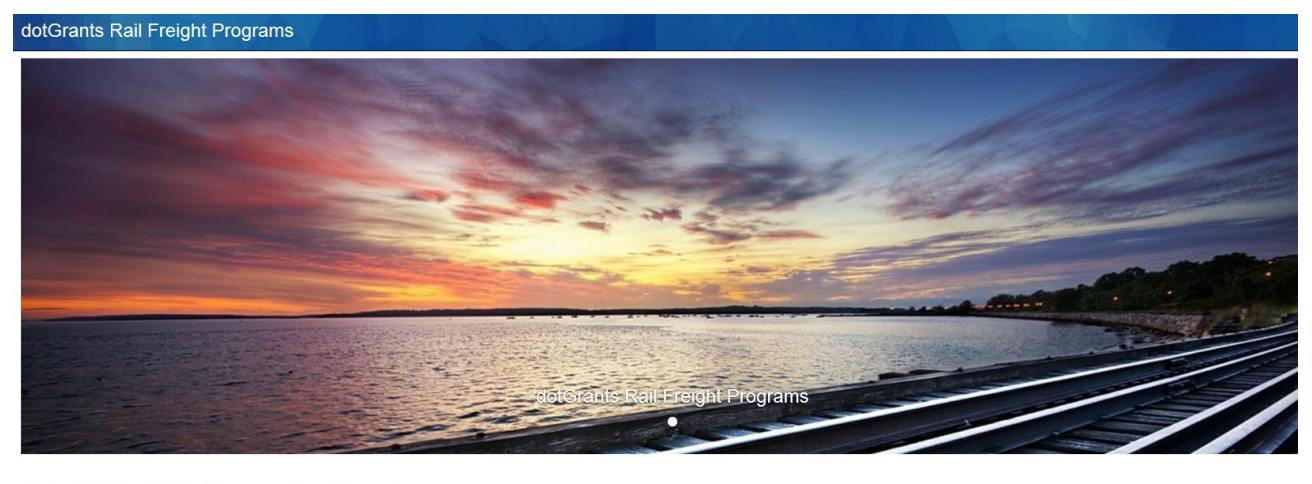

 The Following applications are currently open:

 BRF 2019 RFAP Assistance Program

 Applications closing: 12/01/2019 11:59:59 PM

 BRF 2019 RTAP Assistance Program

 Applications closing: 12/01/2019 11:59:59 PM

 Enter dotGrants
 Enter Rail Freight Programs

 Continue as Guest

User enters user name and temporary password and clicks SIGN IN.

| PennDOT<br>IDENTITY SERVICES PORTAL                                                                                                    |                                         |                       |                                                                                                    |
|----------------------------------------------------------------------------------------------------|-----------------------------------------|-----------------------|----------------------------------------------------------------------------------------------------|
|                                                                                                    |                                         | )                     | - And - And |
|                                                                                                    | b-rafreight     b-rafreight     SIGN IN | Show                  |                                                                                                    |
| and the second second s | Forgot your username?                   | Forgot your password? |                                                                                                    |
|                                                                                                    | REGISTE                                 | R                     |                                                                                                    |
|                                                                                                    |                                         |                       |                                                                                                    |

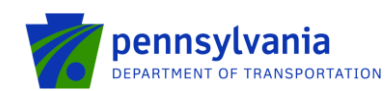

#### User enters the new password, confirms new password, clicks FINISH

|                                                                                                    | Setup Security Profile and Passwo                                | ord: Set Password                                                                                                    |
|----------------------------------------------------------------------------------------------------|------------------------------------------------------------------|----------------------------------------------------------------------------------------------------|
| Please change your                                                                                          | current password before continuing.                              |                                                                                                    |
| 0                                                                                                    | Set Password                                                     |                                                                                                    |
| Set Password<br>Please fill in all avai                                                                     | ]<br>lable fields on this page to ensure that your profile is co | mplete and secure.                                                                                                    |
| Three out of four ch<br>1. Lowercase characte<br>2. Uppercase characte<br>3. Special character<br>4. Number | aracter sets<br>r<br>r                                           | -Eight(8) character minimum<br>-Cannot contain space characte<br>-Cannot contain your first or las<br>name<br>-Cannot contain your userid |
| New Password                                                                                                | Strongest                                                        |                                                                                                    |
|                                                                                                    |                                                                  |                                                                                                    |

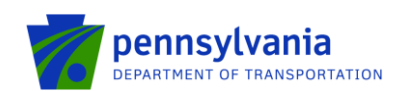

The system redirects to Applicant/Consultant Registration page. The user can either select "yes" or "no" from "are you a consultant" drop-down list.

|                                                                      | Rall Freight Programs                                                                                                    |                                                                                                    | b-rafreight - Logou                                                                                                    |
|----------------------------------------------------------------------|----------------------------------------------------------------------------------------------------|----------------------------------------------------------------------------------------------------|----------------------------------------------------------------------------------------------------|
| sultant Registration                                                 |                                                                                                    |                                                                                                    |                                                                                                    |
| you                                                                  |                                                                                                    |                                                                                                    |                                                                                                    |
| Mr. V Rail                                                           | Freight                                                                                                    | - •                                                                                                    |                                                                                                    |
| <b>X</b>                                                             | Email *                                                                                                    | @ pdtstesech9@pa.gov                                                                                                    |                                                                                                    |
| Address                                                              | County *                                                                                                    | ×                                                                                                    |                                                                                                    |
| City                                                                 |                                                                                                    |                                                                                                    |                                                                                                    |
| xxxxx-xxxx                                                           |                                                                                                    |                                                                                                    |                                                                                                    |
| (712) 340-9123                                                       | Alternate Contact                                                                                                    | 🕿 (xox) xox-xoox                                                                                                    |                                                                                                    |
| http://www.website.com                                               | Company Name                                                                                                    | 0                                                                                                    |                                                                                                    |
| No                                                                   |                                                                                                    |                                                                                                    |                                                                                                    |
|                                                                      |                                                                                                    |                                                                                                    |                                                                                                    |
|                                                                      |                                                                                                    | - Maria - Maria - Maria - Maria                                                                                                    |                                                                                                    |
| Doyer Identification Number (FEI<br>zation if it exists in dotGrants | N) & SAP Vendor Number of the organiz                                                                                                    | ation applying for the grant.                                                                                                    |                                                                                                    |
| * 99-9999999                                                         | SAP Vendor Number:                                                                                                    | * 999999                                                                                                    |                                                                                                    |
|                                                                      | Cancel                                                                                                    |                                                                                                    |                                                                                                    |
|                                                                      | Cancer                                                                                                    |                                                                                                    |                                                                                                    |
|                                                                      | Sultant Registration  you  Mr.  Rail  Address City Pennsykania x0000  (712) 340-9123  (712) 340-9123  (712) 340-9123  (712) 340-9123  (712) 340-9123  (712) 340-9123  (712) 340-9123  (712) 340-9123  (712) 340-9123  (712) 340-9123  (712) 340-9123  (712) 340-9123  (712) 340-9123  (712) 340-9123  (712) 340-9123  (712) 340-9123  (712) 340-9123  (712) 340-9123  (712) 340-9123  (712) 340-9123  (712) 340-9123  (712) 340-9123  (712) 340-9123  (712) 340-9123  (712) 340-9123  (712) 340-9123  (712) 340-9123  (712) 340-9123  (712) 340-9123  (712) 340-9123  (712) 340-9123  (712) 340-9123  (712) 340-9123  (712) 340-9123  (712) 340-9123  (712) 340-9123  (712) 340-9123  (712) 340-9123  (712) 340-9123  (712) 340-9123  (712) 340-9123  (712) 340-9123  (712) 340-9123  (712) 340-9123  (712) 340-9123  (712) 340-9123  (712) 340-9123  (712) 340-9123  (712) 340-9123  (712) 340-9123  (712) 340-9123  (712) 340-9123  (712) 340-9123  (712) 340-9123  (712) 340-9123  (712) 340-9123  (712) 340-9123  (712) 340-9123  (712) 340-9123  (712) 340-9123  (712) 340-9123  (712) 340-9123  (712) 340-9123  (712) 340-9123  (712) 340-9123  (712) 340-9123  (712) 340-912  (712) 340-912  (712) 340-912  (712) 340-912  (712) 340-912  (712) 340-912  (712) 340-912  (712) 340-912  (712) 340-912  (712) 340-912  (712) 340-912  (712) 340-912  (712) 340-912  (712) 340-912  (712) 340-912  (712) 340-912  (712) 340-912  (712) 340-912  (712) 340-912  (712) 340-912  (712) 340-912  (712) 340-912  (712) 340-912  (712) 340-912  (712) 340-912  (712) 340-912  (712) 340-912  (712) 340-912  (712) 340-912  (712) 340-912  (712) 340-912  (712) 340-912  (712) 340-912  (712) 340-912  (712) 340-912  (712) 340-912  (712) 340-912  (712) 340-912  (712) 340-912  (712) 340-912  (712) 340-912  (712) 340-912  (712) 340-912  (712) 340-912  (712) 340-912  (712) 340-912  (712) 340-912  (712) 340-912  (712) 340-912  (712) 340-912  (712) 340-912  (712) 340-912  (712) 340-912  (712) 340-912  (712) 340-912  (712) 340-912  (712) 340-912  (712) 340-912  (712) 340-912  (712) 340-912  (712) 340-912  (712) | Image: Sultant Registration         Syou         Mr.       Rail         Image: Sultant Registration         Image: Sultant Registration | Sultant Registration     you     Mr. • Rail     Image: City     Email * @ pdistesech@gpa.gov     City     City |

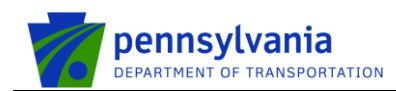

## dotGrants BRF Users – Authorized Official Registration

User selects "no" from "are you a consultant" drop-down list, enters all required information, and clicks Continue.

| dotGrants2.0 🕋 |                                                               |                                       |                                                 | Rail Freigh    | t Programs                |       |                   |        | 4 | 1 | b-rafreight <del>-</del> | Logou( |
|----------------|---------------------------------------------------------------|---------------------------------------|-------------------------------------------------|----------------|---------------------------|-------|-------------------|--------|---|---|--------------------------|--------|
|                | Applicant/Cons                                                | sulta                                 | nt Registration                                 | l              |                           |       |                   |        |   |   |                          |        |
|                | Tell us a little bit about                                    | t you                                 |                                                 |                |                           |       |                   |        |   |   |                          |        |
|                | Your Name *                                                   | Mr.                                   | ✔ Rail                                          |                | Freight                   |       |                   |        |   |   |                          |        |
|                | Title *                                                       | <b>X</b>                              |                                                 |                | Email *                   | @     | pdtstesech9@pa.g  | IOV    |   |   |                          |        |
|                | Address *                                                     | 1                                     | Address                                         |                | County *                  |       |                   | ~      |   |   |                          |        |
|                |                                                               | •                                     | City                                            |                |                           |       |                   |        |   |   |                          |        |
|                |                                                               | , , , , , , , , , , , , , , , , , , , | Pennsylvania                                    | ~              |                           |       |                   |        |   |   |                          |        |
|                | Primary Contact *                                             | <b>a</b> (                            | 712) 340-9123                                   |                | Alternate Contact         | 2     | (XXXX) XXXX-XXXXX |        |   |   |                          |        |
|                | Website                                                       | 0                                     | nttp://www.website.com                          |                | Company Name              | 0     |                   |        |   |   |                          |        |
|                | Are you a consultant?                                         | No                                    | ~                                               |                |                           |       |                   |        |   |   |                          |        |
|                |                                                               |                                       |                                                 |                |                           |       |                   |        |   | ļ |                          |        |
|                |                                                               |                                       |                                                 |                |                           |       |                   |        |   |   |                          |        |
|                | Enter the Federal Emp<br>This will help to verify your organi | ization if it e                       | dentification Number (FE<br>xxists in dotGrants | EIN) & SAP Ven | dor Number of the organiz | ation | applying for the  | grant. |   |   |                          |        |
|                | FEIN *                                                        | * 9                                   | 99-9999999                                      |                | SAP Vendor Number:        | *     | 999999            |        |   |   |                          |        |
|                |                                                               |                                       |                                                 | Cancel         | Continue                  |       |                   |        |   | , |                          |        |
|                |                                                               |                                       |                                                 |                |                           |       |                   |        |   |   |                          |        |

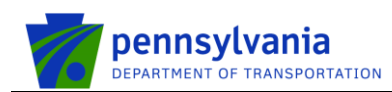

### dotGrants BRF Users – Consultant Registration

User selects "yes" from "are you a consultant" and "no" from "Is your Authorized Official already registered in dotGrants" drop-down lists in the Applicant/Consultant Registration page respectively, if their organization does not have an authorized official registered in dotGrants. User enters all required information under "Tell us a little about you" and "Organization Authorized Official Details" sections and clicks Continue.

| dotGrants2.0 🕋 |                                                                   | Rail Freig                                                                 | ht Programs                             |                           | b-rafreight <del>+</del> |  |  |  |  |  |
|----------------|-------------------------------------------------------------------|----------------------------------------------------------------------------|-----------------------------------------|---------------------------|--------------------------|--|--|--|--|--|
|                | Applicant/Consultant Registration                                 |                                                                            |                                         |                           |                          |  |  |  |  |  |
|                | Tell us a little bit about you                                    |                                                                            |                                         |                           |                          |  |  |  |  |  |
|                | Your Name *                                                       | Mr. 🗸 Rail                                                                 | Freight                                 | - ~                       |                          |  |  |  |  |  |
|                | Title *                                                           | Lef Chief                                                                  | Email * @                               | pdtstesech9@pa.gov        |                          |  |  |  |  |  |
|                | Address *                                                         | 400 W street                                                               | County *                                | Adams County V            |                          |  |  |  |  |  |
|                |                                                                   | Mechanicsburg     Pennsylvania     Tappel                                  |                                         |                           |                          |  |  |  |  |  |
|                | Primary Contact *                                                 | <ul> <li>(712) 340-9123</li> </ul>                                         | Alternate Contact                       | χοιζ-χοχ (χοχ)            |                          |  |  |  |  |  |
|                | Website                                                           | http://www.website.com                                                     | Company Name                            |                           |                          |  |  |  |  |  |
|                | Are you a consultant?                                             | Yes V Is your Au                                                           | thorized Official already registered in | dotGrants? No V           |                          |  |  |  |  |  |
|                | Organization Authorized O                                         | Ms. V Mike                                                                 | Scott                                   |                           |                          |  |  |  |  |  |
|                |                                                                   |                                                                            |                                         |                           |                          |  |  |  |  |  |
| dotGrants2.0 🏠 | Website                                                           | Rail Freig                                                                 | t Programs                              |                           | b-rafreight <del>-</del> |  |  |  |  |  |
|                | Are you a consultant?                                             |                                                                            |                                         |                           |                          |  |  |  |  |  |
|                | Organization Authorized Official Details                          |                                                                            |                                         |                           |                          |  |  |  |  |  |
|                | Applicant Name *                                                  | Ms. 🗸 Mike                                                                 | Scott                                   |                           |                          |  |  |  |  |  |
|                | Title *                                                           | AO                                                                         | Email * @                               | pdtstesech10@pa.gov       |                          |  |  |  |  |  |
|                | Address *                                                         | 400 W street                                                               | County *                                | Chester County 🗸          |                          |  |  |  |  |  |
|                |                                                                   | Mechanicburg     Pennsylvania     17050                                    |                                         |                           |                          |  |  |  |  |  |
|                | Primary Contact *                                                 | (712) 340-9123                                                             | Alternate Contact                       | (XXX) XXXX-XXXX (XXXX)    |                          |  |  |  |  |  |
|                | Website                                                           | http://www.website.com                                                     | Company Name                            |                           |                          |  |  |  |  |  |
|                |                                                                   |                                                                            |                                         |                           |                          |  |  |  |  |  |
| l              |                                                                   |                                                                            |                                         |                           |                          |  |  |  |  |  |
|                | Enter the Federal Emplo<br>This will help to verify your organiza | yer Identification Number (FEIN) & SAP Ve<br>ion if it exists in dotGrants | ndor Number of the organization         | n applying for the grant. |                          |  |  |  |  |  |
|                | FEIN *                                                            | * 23-0193455                                                               | SAP Vendor Number: *                    | 999999                    |                          |  |  |  |  |  |
|                |                                                                   | Cancel                                                                     | Continue                                |                           |                          |  |  |  |  |  |

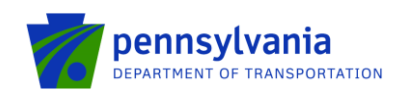

User receives the registration success message as shown in the below screenshot.

| dotGrants2.0 🕋                 | Rail Freig                                                                                                    | ht Programs                                  | V C Y      | Rail Freight - Logo |  |  |  |  |  |
|--------------------------------|----------------------------------------------------------------------------------------------------|----------------------------------------------|------------|---------------------|--|--|--|--|--|
| Organization R                 | Organization Registration                                                                                         |                                              |            |                     |  |  |  |  |  |
| Thank you for registering with | Thank you for registering with dotGrants. Your account must be validated before you can fully access this system. |                                              |            |                     |  |  |  |  |  |
| w Organization! We were        | w Organization! We were unable to locate your organization in dotGrants.                                          |                                              |            |                     |  |  |  |  |  |
| Tell us about the organ        | ization you represent                                                                                             |                                              |            |                     |  |  |  |  |  |
| Company Legal Name *           |                                                                                                    | Company Type *                               | Choose One | ~                   |  |  |  |  |  |
| Address *                      | 400 W                                                                                                    | Company Short/Nick<br>Name                   |            |                     |  |  |  |  |  |
| City *                         | Mechnicsburg                                                                                                    | Trading/Doing Business<br>As (if applicable) |            |                     |  |  |  |  |  |
| State *                        | Pennsylvania 🗸                                                                                                    | Parent/Subsidiary<br>Organization Name       |            |                     |  |  |  |  |  |
| Zip Code *                     | 17050                                                                                                    | FEIN *                                       | 23-0981234 |                     |  |  |  |  |  |
| County                         | Adams County 🗸                                                                                                    | SAP Vendor No.                               |            |                     |  |  |  |  |  |
| Phone Number *                 | (712) 340-9123                                                                                                    |                                              |            |                     |  |  |  |  |  |
| Website                        | http://www.website.com                                                                                            |                                              |            |                     |  |  |  |  |  |
| Back to Home                   | Continue                                                                                                    |                                              |            |                     |  |  |  |  |  |

If organization is new, then system asks to verify a few additional information about organization. User enters Company Legal Name, Company Type and clicks Continue.

| dotGrants2.0 🕋                 | Rail Freig                                                                 | ht Programs                                  |                 | Rail Freight + | Logou |  |  |  |
|--------------------------------|----------------------------------------------------------------------------|----------------------------------------------|-----------------|----------------|-------|--|--|--|
| Organization R                 | egistration                                                                |                                              |                 |                |       |  |  |  |
| Thank you for registering with | dotGrants. Your account must be validated before yo                        | u can fully access this system.              |                 | ж.             |       |  |  |  |
| New Organization! We were      | New Organization! We were unable to locate your organization in dotGrants. |                                              |                 |                |       |  |  |  |
| Tell us about the organ        | ization you represent                                                      |                                              |                 |                |       |  |  |  |
| Company Legal Name *           | Rail Freight Org                                                           | Company Type *                               | Railroad User 🗸 |                |       |  |  |  |
| Address *                      | 400 W                                                                      | Company Short/Nick<br>Name                   |                 |                |       |  |  |  |
| City *                         | Mechnicsburg                                                               | Trading/Doing Business<br>As (if applicable) |                 |                |       |  |  |  |
| State *                        | Pennsylvania 🗸                                                             | Parent/Subsidiary                            |                 |                |       |  |  |  |
| Zip Code *                     | 17050                                                                      | FEIN *                                       | 23-0981234      |                |       |  |  |  |
| County                         | Adams County                                                               | SAP Vendor No.                               |                 |                |       |  |  |  |
| Phone Number *                 | (712) 340-9123                                                             |                                              |                 |                |       |  |  |  |
| Website                        | http://www.website.com                                                     |                                              |                 |                |       |  |  |  |
|                                | Continue                                                                   |                                              |                 |                |       |  |  |  |
| Back to Home                   |                                                                            |                                              |                 |                |       |  |  |  |

The system displays "Verify your information" section with the two subsections, Personal Information and Organization Information. User can edit the personal and organization information by clicking Edit and then clicks Continue.

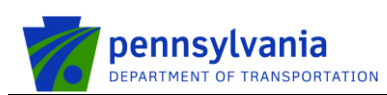

| dotGrants2.0 🕋 | 1 1                                                                | X                  | Rail Freight Programs                                     |        |                          |         | Rail Freight+ | Logou |
|----------------|--------------------------------------------------------------------|--------------------|-----------------------------------------------------------|--------|--------------------------|---------|---------------|-------|
|                | Verify your inform                                                 | 8                  |                                                           | $\sum$ |                          |         |               |       |
|                | Personal Information                                               |                    |                                                           |        | Edit (Personal Inform    | mation) |               |       |
|                | Full Name                                                          | Ms. Rail Fr        | eight                                                     |        |                          |         |               |       |
|                | Are you a consultant?                                              | No                 |                                                           |        |                          |         |               |       |
|                | Address 400 W<br>Mechnicsburg, Pennsylvania, 17050<br>Adams County |                    |                                                           |        |                          |         |               |       |
|                | Title                                                              | AO                 |                                                           |        |                          |         |               |       |
|                | Email                                                              | pdtstesech9@pa.gov |                                                           |        |                          |         |               |       |
|                | Primary Contact                                                    | (712) 340-9        | 1123                                                      |        |                          |         |               |       |
|                | Alternate Contact                                                  |                    |                                                           |        |                          |         |               |       |
|                | Website                                                            |                    |                                                           |        |                          |         |               |       |
|                | Company Name                                                       |                    |                                                           |        |                          |         |               |       |
|                | Rail Freight Org                                                   |                    |                                                           | E      | dit (Organization Inform | nation) |               |       |
|                | Address:                                                           |                    | 400 W<br>Mechnicsburg, Pennsylvania 17050<br>Adams County |        |                          |         |               |       |
|                | Phone Number:                                                      |                    | (712) 340-9123                                            |        |                          |         |               |       |
|                | Company Type:                                                      |                    | Railroad User                                             |        |                          |         |               |       |
|                | Company Short/Nick Name:                                           |                    |                                                           |        |                          |         |               |       |
|                | Trading/Doing Business As (if applicable):                         |                    |                                                           |        |                          |         |               |       |
|                | Parent/Subsidiary Organization Name                                |                    |                                                           |        |                          |         |               |       |
|                | FEIN:                                                              |                    | 23-0981234                                                |        |                          |         |               |       |
|                | SAP Vendor No.:                                                    |                    |                                                           |        |                          |         |               |       |
|                | Signature Authority (Authorized Official):                         |                    | Rail Freight                                              |        |                          |         |               |       |
|                |                                                                    |                    |                                                           |        |                          |         |               |       |
|                | Continue                                                           |                    |                                                           |        |                          |         |               |       |

Back to Home

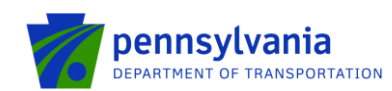

The system display registration confirmation message. User can now initiate a RFAP or a RTAP application.

| dotGrants2.0 🕋 |                                         | Rail Freight -                                                                            | Logou                                      |                                    |                                                              |                        |                                          |  |  |  |  |
|----------------|-----------------------------------------|-------------------------------------------------------------------------------------------|--------------------------------------------|------------------------------------|--------------------------------------------------------------|------------------------|------------------------------------------|--|--|--|--|
|                | Rail Frei                               |                                                                                           |                                            |                                    |                                                              |                        |                                          |  |  |  |  |
|                | Thank yo                                | Thank you!                                                                                |                                            |                                    |                                                              |                        |                                          |  |  |  |  |
|                | Your regist<br>You will re<br>needed to |                                                                                           |                                            |                                    |                                                              |                        |                                          |  |  |  |  |
|                | Select the                              |                                                                                           |                                            |                                    |                                                              |                        |                                          |  |  |  |  |
|                | 2019 Ra                                 |                                                                                           |                                            |                                    |                                                              |                        |                                          |  |  |  |  |
|                |                                         |                                                                                           |                                            |                                    |                                                              |                        |                                          |  |  |  |  |
|                | 2019 R                                  | 2019 Rail Transportation Assistance Program (RTAP) Application                            |                                            |                                    |                                                              |                        |                                          |  |  |  |  |
|                | State<br>Capital<br>Budget<br>Act/Bill  | Description                                                                               | Year Pag                                   | e Line                             | Comments                                                     | Authorized<br>Amount   | Requested Amount for This<br>Application |  |  |  |  |
|                | Add a new B                             |                                                                                           |                                            |                                    |                                                              |                        |                                          |  |  |  |  |
|                | If the requester<br>entity) authoriz    | d Act identifies another entity (c<br>ing you to use the specific line<br>The Choose file | ther than your orgai<br>item and the amoun | nization), such<br>t you are reque | as a county, you must upload a<br>sting from the line item.: | signed letter (on comp | any letterhead from the other            |  |  |  |  |
|                | Initiate RT                             | AP Application                                                                            |                                            |                                    |                                                              |                        |                                          |  |  |  |  |
|                | Back to Home                            |                                                                                           |                                            |                                    |                                                              |                        |                                          |  |  |  |  |

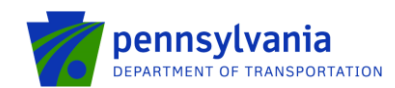

## dotGrants BRF Users – New Rail Fright External Users' Home page

| dotGrants2.0 🕋                                                                   | Rail Freight Programs                          | David Schultz  | Logout |
|----------------------------------------------------------------------------------|------------------------------------------------|----------------|--------|
| Select an organization                                                           | DN<br>projects or initiate a grant application |                |        |
| PO Box 5055 70 Maryland Ave.<br>Jersey Shore, Pennsylvania 17740<br>570-753-3000 | y Inc<br>Rail Freight Programs External use    | ers' home page |        |

7 PENNDOT | EALA | PRIVACY POLICY

Copyright © 2019 Pennsylvania Department of Transportation. All rights reserved.

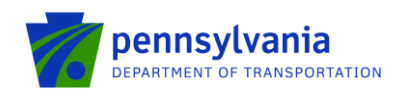

### dotGrants BRF Users – New Rail Freight PennDOT (Internal) Users' Home Page

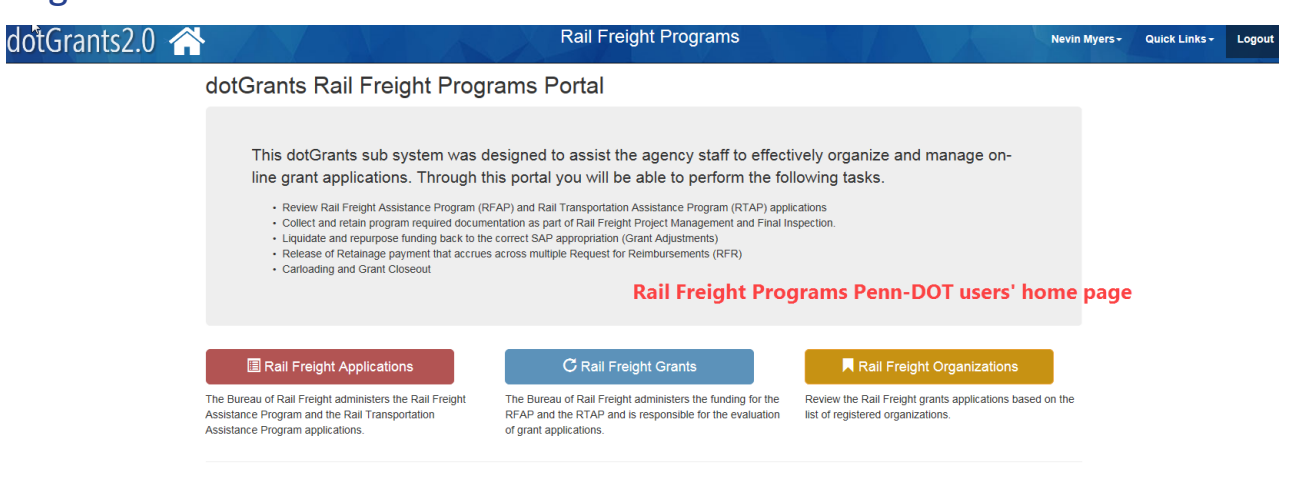

PENNDOT | EALA | PRIVACY POLICY

Copyright © 2019 Pennsylvania Department of Transportation. All rights reserved.